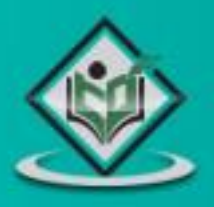

# Testing framework

## simply easylearning

www.tutorialspoint.com

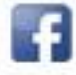

https://www.facebook.com/tutorialspointindia

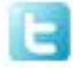

https://twitter.com/tutorialspoint

### About the Tutorial

TestNG is a testing framework developed in the lines of JUnit and NUnit, however it introduces some new functionalities that make it more powerful and easier to use.

TestNG is designed to cover all categories of tests: unit, functional, end-to-end, integration, etc., and it requires JDK 5 or higher.

This tutorial provides a good understanding on TestNG framework needed to test an enterprise-level application to deliver it with robustness and reliability.

#### Audience

This tutorial is designed for software professionals interested in learning the features of TestNG Framework in simple and easy steps and implement it in practice.

### **Prerequisites**

Before proceeding with this tutorial, you should have a basic understanding of Java programming language, text editor, and execution of programs, etc. As you are going to use TestNG to handle all levels of Java project testing, it will be helpful if you have a prior knowledge of software development and software testing processes.

### **Copyright & Disclaimer**

© Copyright 2015 by Tutorials Point (I) Pvt. Ltd.

All the content and graphics published in this e-book are the property of Tutorials Point (I) Pvt. Ltd. The user of this e-book is prohibited to reuse, retain, copy, distribute or republish any contents or a part of contents of this e-book in any manner without written consent of the publisher.

We strive to update the contents of our website and tutorials as timely and as precisely as possible, however, the contents may contain inaccuracies or errors. Tutorials Point (I) Pvt. Ltd. provides no guarantee regarding the accuracy, timeliness or completeness of our website or its contents including this tutorial. If you discover any errors on our website or in this tutorial, please notify us at <u>contact@tutorialspoint.com</u>

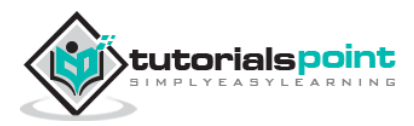

### **Table of Contents**

| About the Tutorial                                |
|---------------------------------------------------|
| Audiencei                                         |
| Prerequisitesi                                    |
| Copyright & Disclaimeri                           |
| Table of Contentsii                               |
| 1. TESTNG – OVERVIEW                              |
| What is TestNG?1                                  |
| TestNG Features1                                  |
| 2. TESTNG – ENVIRONMENT                           |
| System Requirement3                               |
| Step 1: Verify Java Installation in Your Machine3 |
| Step 2: Set JAVA Environment4                     |
| Step 3: Download TestNG Archive5                  |
| Step 4: Set TestNG Environment5                   |
| Step 5: Set CLASSPATH Variable5                   |
| Step 6: Test TestNG Setup6                        |
| Step 7: Verify the Result6                        |
| 3. TESTNG – WRITING TESTS                         |
| 4. TESTNG – BASIC ANNOTATIONS                     |
| Benefits of Using Annotations14                   |
| 5. TESTNG – EXECUTION PROCEDURE15                 |
| 6. TESTNG – EXECUTING TESTS                       |
| Create a Class19                                  |
| ii                                                |

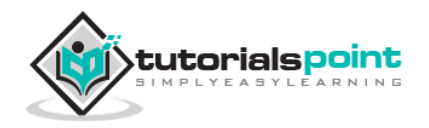

|      | Create Test Case Class              | 20        |
|------|-------------------------------------|-----------|
|      | Create testng.xml                   | 20        |
| 7. T | restng – Suite test                 | 22        |
|      | Create a Class                      | 22        |
|      | Create Test Case Classes            | 23        |
| 8. T | restng – Ignore a test              | 26        |
|      | Create a Class                      | 26        |
|      | Create Test Case Class              | 27        |
|      | Create testng.xml                   | 27        |
| 9. T | restng – group test                 | 29        |
|      | Create a Class                      | 29        |
|      | Create Test Case Class              | 30        |
|      | Create testng.xml                   | 31        |
|      | Group of Groups                     | 32        |
|      | Exclusion Groups                    | 33        |
| 10.  | TESTNG – EXCEPTION TEST             | 35        |
|      | Create a Class                      | 35        |
|      | Create Test Case Class              | 36        |
|      | Create Test Runner                  | 36        |
| 11.  | TESTNG – DEPENDENCY TEST            | 38        |
|      | Example Using dependsOnMethods      | 38        |
|      | Example Using dependsOnGroups       | 40        |
|      | dependsOnGroups Vs dependsOnMethods | 43        |
| 12.  | TESTNG – PARAMETERIZED TEST         | 45        |
|      | Passing Parameters with testng.xml  | 45<br>iii |

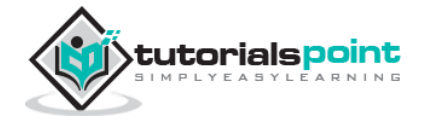

|     | Passing Parameters with <i>Dataproviders</i> 47 |
|-----|-------------------------------------------------|
| 13. | TESTNG – RUN JUNIT TESTS                        |
|     | Create JUnit Test Case Class                    |
| 14. | TESTNG – TEST RESULTS55                         |
|     | Custom Logging                                  |
|     | Custom Reporter                                 |
|     | HTML and XML Report61                           |
|     | JUnit Reports                                   |
| 15. | TESTNG – PLUG WITH ANT                          |
|     | Step 1: Download Apache Ant                     |
|     | Step 2: Set Ant Environment                     |
|     | Step 3: Download TestNG Archive69               |
|     | Step 4: Create Project Structure                |
| 16. | TESTNG – PLUG WITH ECLIPSE74                    |
|     | Step 1: Download TestNG Archive74               |
|     | Step 2: Set Eclipse environment                 |
|     | Step 3: Verify TestNG Installation in Eclipse75 |

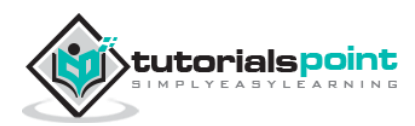

### 1. TESTNG – OVERVIEW

Testing is the process of checking the functionality of an application to ensure it works as per requirements. Unit testing comes into picture at the developer level where adequate measures are taken to test every single entity (class or method) to ensure the final product meets the requirements.

JUnit has driven developers to understand the usefulness of tests, especially of unit tests, when compared to any other testing framework. Leveraging a rather simple, pragmatic, and strict architecture, JUnit has been able to "infect" great number of developers. Do take a look at our tutorial on JUnit to have a good understanding of its features. JUnit, at the same time, has some shortcomings as well, which are listed below:

- Initially designed to enable unit testing only, now used for all kinds of testing.
- Cannot do dependency testing.
- Poor configuration control (setUp/tearDown).
- Intrusive (forces you to extend classes and name your methods a certain way).
- Static programming model (forces you to recompile unnecessarily).
- The management of different suites of tests in complex projects can be very tricky.

### What is TestNG?

Definition of TestNG as per its documentation is as follows:

TestNG is a testing framework inspired from JUnit and NUnit, but introducing some new functionalities that make it more powerful and easier to use.

TestNG is an open source automated testing framework; where **NG** means **N**ext**G**eneration. TestNG is similar to JUnit (especially JUnit 4), but it is not a JUnit extension. It is inspired by JUnit. It is designed to be better than JUnit, especially when testing integrated classes. The creator of TestNG is *Cedric Beust*.

Eliminating most of the limitations of the older framework, TestNG gives the developer the ability to write more flexible and powerful tests. As it heavily borrows from Java Annotations (introduced with JDK 5.0) to define tests, it can also show you how to use this new feature of the Java language in a real production environment.

### **TestNG Features**

- Supports annotations.
- TestNG uses more Java and OO features.

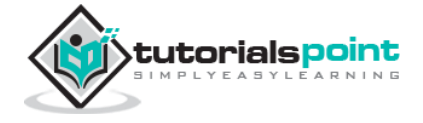

- Supports testing integrated classes (e.g., by default, no need to create a new test class instance for every test method).
- Separates compile-time test code from run-time configuration/data info.
- Flexible runtime configuration.
- Introduces 'test groups'. Once you have compiled your tests, you can just ask TestNG to run all the "front-end" tests, or "fast", "slow", "database" tests, etc.
- Supports Dependent test methods, parallel testing, load testing, and partial failure.
- Flexible plug-in API.
- Support for multi-threaded testing.

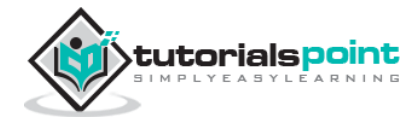

### 2. TESTNG – ENVIRONMENT

TestNG is a framework for Java, so the very first requirement is to have JDK installed in your machine.

### **System Requirement**

| JDK              | 1.5 or above.           |
|------------------|-------------------------|
| Memory           | No minimum requirement. |
| Disk Space       | No minimum requirement. |
| Operating System | No minimum requirement. |

### Step 1: Verify Java Installation in Your Machine

Open the console and execute a java command based on the operating system you have installed on your system.

| os      | Task                  | Command                          |
|---------|-----------------------|----------------------------------|
| Windows | Open Command Console  | c:\> java -version               |
| Linux   | Open Command Terminal | \$ java -version                 |
| Мас     | Open Terminal         | machine:~ joseph\$ java -version |

Let's verify the output for all the operating systems:

| OS      | Output                                                          |
|---------|-----------------------------------------------------------------|
| Windows | java version "1.7.0_25"                                         |
|         | Java(TM) SE Runtime Environment (build 1.7.0_25-b15)            |
|         | Java HotSpot(TM) 64-Bit Server VM (build 23.25-b01, mixed mode) |

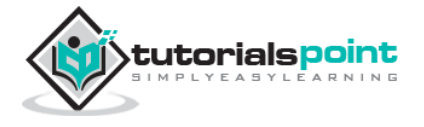

| Linux | java version "1.7.0_25"                                                                                                    |
|-------|----------------------------------------------------------------------------------------------------|
|       | Java(TM) SE Runtime Environment (build 1.7.0_25-b15)                                                                                               |
|       | Java HotSpot(TM) 64-Bit Server VM (build 23.25-b01, mixed mode)                                                                                    |
| Мас   | java version "1.7.0_25"<br>Java(TM) SE Runtime Environment (build 1.7.0_25-b15)<br>Java HotSpot(TM) 64-Bit Server VM (build 23.25-b01, mixed mode) |

If you do not have Java, install the Java Software Development Kit (SDK) from http://www.oracle.com/technetwork/java/javase/downloads/index.html. We are assuming Java 1.7.0\_25 as the installed version for this tutorial.

### Step 2: Set JAVA Environment

Set the **JAVA\_HOME** environment variable to point to the base directory location, where Java is installed on your machine. For example,

| os      | Output                                                                       |
|---------|------------------------------------------------------------------------------|
| Windows | Set the environment variable JAVA_HOME to C:\Program Files\Java\jdk1.7.0_25. |
| Linux   | Export JAVA_HOME=/usr/local/java-current.                                    |
| Мас     | Export JAVA_HOME=/Library/Java/Home.                                         |

Append Java compiler location to System Path.

| OS      | Output                                                                                           |
|---------|--------------------------------------------------------------------------------------------------|
| Windows | Append the string C:\Program Files\Java\jdk1.7.0_25\bin at the end of the system variable, Path. |
| Linux   | Export PATH=\$PATH:\$JAVA_HOME/bin/                                                              |
| Мас     | Not required                                                                                     |

Verify Java Installation using the command **java -version** as explained above.

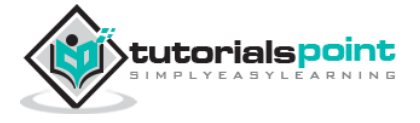

### Step 3: Download TestNG Archive

Download the latest version of TestNG jar file from http://www.testng.org. At the time of writing this tutorial, we have downloaded *testng-6.8.jar* and copied it onto C:\>TestNG folder.

| OS      | Archive name   |
|---------|----------------|
| Windows | testng-6.8.jar |
| Linux   | testng-6.8.jar |
| Мас     | testng-6.8.jar |

### Step 4: Set TestNG Environment

Set the **TESTNG\_HOME** environment variable to point to the base directory location, where TestNG jar is stored on your machine. The following table shows how to set the environment variable in Windows, Linux, and Mac, assuming that we've stored testng-6.8.jar at the location C:\>TestNG.

| OS      | Description                                            |
|---------|--------------------------------------------------------|
| Windows | Set the environment variable TESTNG_HOME to C:\TESTNG. |
| Linux   | Export TESTNG_HOME=/usr/local/TESTNG.                  |
| Мас     | Export TESTNG_HOME=/Library/TESTNG.                    |

### Step 5: Set CLASSPATH Variable

Set the **CLASSPATH** environment variable to point to the TestNG jar location.

| OS      | Description                                                                         |
|---------|-------------------------------------------------------------------------------------|
| Windows | Set the environment variable CLASSPATH to %CLASSPATH%;%TESTNG_HOME%\testng-6.8.jar. |
| Linux   | Export CLASSPATH=\$CLASSPATH:\$TESTNG_HOME/testng-6.8.jar.                          |

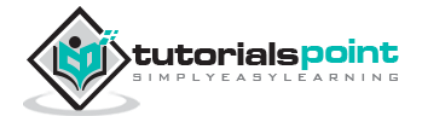

Mac

 $export\ CLASSPATH = \$CLASSPATH : \$TESTNG\_HOME/testng-6.8. jar.$ 

### Step 6: Test TestNG Setup

Create a java class file named TestNGSimpleTest at C:\>TestNG\_WORKSPACE.

```
import org.testng.annotations.Test;
import static org.testng.Assert.assertEquals;
public class TestNGSimpleTest {
    @Test
    public void testAdd() {
        String str = "TestNG is working fine";
        assertEquals("TestNG is working fine", str);
    }
}
```

TestNG can be invoked in several different ways:

- With a testng.xml file.
- With ANT.
- From the command line.

Let us invoke using the testng.xml file. Create an xml file with the name testng.xml in C:\>TestNG\_WORKSPACE to execute Test case(s).

```
<?xml version="1.0" encoding="UTF-8"?>
<!DOCTYPE suite SYSTEM "http://testng.org/testng-1.0.dtd" >
<suite name="Suite1">
<test name="test1">
<classes>
<class name="TestNGSimpleTest"/>
</classes>
</test>
</suite>
```

#### Step 7: Verify the Result

Compile the class using **javac** compiler as follows:

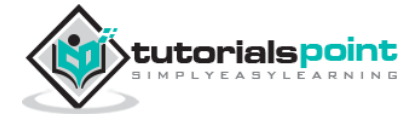

C:\TestNG\_WORKSPACE>javac TestNGSimpleTest.java

Now, invoke the testng.xml to see the result:

C:\TestNG\_WORKSPACE>java -cp "C:\TestNG\_WORKSPACE" org.testng.TestNG testng.xml

Verify the output.

-----

Suite1

Total tests run: 1, Failures: 0, Skips: 0

\_\_\_\_\_

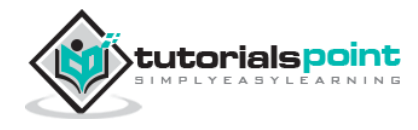

End of ebook preview

If you liked what you saw ...

Buy it from our store @ https://store.tutorialspoint.com

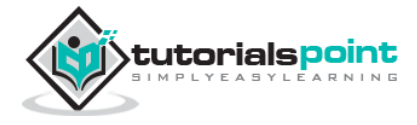